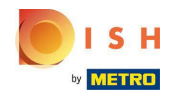

### (i) Witamy w panelu rezerwacji DISH.

| <b>DISH</b> RESERVATION                                |                                                                                                    | HD*tunw 비사 · · · · · · · · · · · · · · · · · ·                 |
|--------------------------------------------------------|----------------------------------------------------------------------------------------------------|----------------------------------------------------------------|
| Reservations                                           | Have a walk-in customer? Received a reservation request over phone / email? Don't forget to add it to<br>reservation book! | your WALK-IN ADD RESERVATION                                   |
| 🍽 Table plan                                           |                                                                                                    |                                                                |
| 🎢 Menu                                                 | Tue, 13 Sep - Tue, 13 Sep                                                                                                  |                                                                |
| 🐣 Guests                                               | You have no limits configured for the selected date.                                                                       | Add a new limit                                                |
| 🙂 Feedback                                             |                                                                                                    |                                                                |
| 🗠 Reports                                              | ○ All ○ Completed                                                                                                    | 🖸 0 🔹 0 🥅 0/13                                                 |
| 🏟 Settings 👻                                           |                                                                                                    |                                                                |
|                                                        | No reservations available                                                                                                  |                                                                |
|                                                        | Print                                                                                                    | 2                                                              |
| Too many guests in house?<br>Pause online reservations | Designed by Hospitality Digital GmbH. All rights reserved.                                                                 | FAQ   Terms of use   Imprint   Data privacy   Privacy Settings |

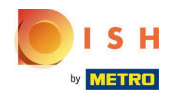

• Kliknij Ustawienia .

| <b>DISH</b> RESERVATION                                |                                                    |                                  |                                             |     |                |                 |                | HD*               | tunw   <b>봒</b> | •               |
|--------------------------------------------------------|----------------------------------------------------|----------------------------------|---------------------------------------------|-----|----------------|-----------------|----------------|-------------------|-----------------|-----------------|
| Reservations                                           | Have a walk-in customer? Receive reservation book! | ed a reservation request over ph | one / email? Don't forget to add it to your |     |                |                 |                |                   |                 |                 |
| 🖻 Table plan                                           |                                                    |                                  |                                             |     |                |                 |                |                   |                 |                 |
| <b>₩1</b> Menu                                         |                                                    |                                  | lue, 13 Sep - Tue, 13 Sep                   |     |                |                 |                |                   |                 |                 |
| 📇 Guests                                               | You have no limits configured for                  | the selected date.               |                                             |     |                | Add a new limit |                |                   |                 |                 |
| Feedback                                               |                                                    |                                  |                                             |     |                |                 |                |                   |                 |                 |
| 🗠 Reports                                              | All                                                | Completed                        |                                             | 0 🗹 | <b>&amp;</b> 0 | <b>H</b> 0/13   |                |                   |                 |                 |
| 💠 Settings 👻                                           |                                                    |                                  |                                             |     |                |                 |                |                   |                 |                 |
|                                                        |                                                    |                                  | No reservations available                   |     |                |                 |                |                   |                 |                 |
|                                                        | Print                                              |                                  |                                             |     |                |                 |                |                   |                 | 2               |
| Too many guests in house?<br>Pause online reservations | Designed by Hospitality Digital GmbH. All righ     | nts reserved.                    |                                             |     |                |                 | FAQ   Terms of | use   Imprint   D | ata privacy   P | rivacy Settings |

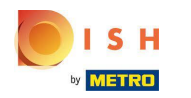

# • Kliknij Limity rezerwacji .

| <b>DISH</b> RESERVATION                           |                                                    |                                 |                                             |      |                          | HD*tunw 비율<br>키즈                                    | ~ 🗭           |
|---------------------------------------------------|----------------------------------------------------|---------------------------------|---------------------------------------------|------|--------------------------|-----------------------------------------------------|---------------|
| Reservations                                      | Have a walk-in customer? Receive reservation book! | d a reservation request over ph | one / email? Don't forget to add it to your |      |                          |                                                     |               |
| ল Table plan<br>গাঁ Menu                          | •                                                  |                                 | Tue, 13 Sep - Tue, 13 Sep                   |      |                          |                                                     |               |
| 🛎 Guests                                          | You have no limits configured for t                | the selected date.              |                                             |      | Add a new limit          |                                                     |               |
| ④ Feedback<br>낻 Reports                           | All                                                | ⊖ Completed                     |                                             | ₩0 ¥ | <b>L</b> O <b>H</b> 0/13 |                                                     |               |
| 🌣 Settings 👻                                      |                                                    |                                 |                                             |      |                          |                                                     |               |
| ① Hours<br>⑦ Reservations<br>帛 Tables/Seats       |                                                    |                                 | 00                                          |      |                          |                                                     |               |
| Reservation limits     Offers     A Natifications | ]                                                  |                                 | No reservations available                   |      |                          |                                                     |               |
| Account                                           |                                                    |                                 |                                             |      |                          |                                                     |               |
|                                                   | Print                                              |                                 |                                             |      |                          |                                                     | ?             |
| Pause online reservations                         | Designed by Hospitality Digital GmbH. All righ     | ts reserved.                    |                                             |      |                          | FAQ.   Terms of use   Imprint   Data privacy   Priv | racy Settings |

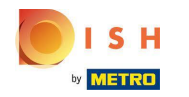

Pojawi się okno, które pokazuje wszystkie Twoje limity rezerwacji.

| <b>DISH</b> RESERVATION                                |                                                                                                    | HD*tunw                                   | <u>취</u> 隆 ~   |          |
|--------------------------------------------------------|----------------------------------------------------------------------------------------------------|-------------------------------------------|----------------|----------|
| Reservations                                           | Limit the amount of online reservations you receive - for specific days, services or restaurant areas. |                                           |                |          |
| 🛱 Table plan                                           | You have no limits configured for today. ADD NEW LIMIT                                                 |                                           |                |          |
| 🎢 Menu                                                 | Active Limits                                                                                          |                                           |                |          |
| 🛎 Guests                                               | There is <b>one</b> active limit configured Show more 🗸                                                |                                           |                |          |
| Feedback                                               |                                                                                                    |                                           |                |          |
| 🗠 Reports                                              |                                                                                                    |                                           |                |          |
| 💠 Settings 🚽                                           |                                                                                                    |                                           |                |          |
| () Hours                                               |                                                                                                    |                                           |                |          |
| Reservations                                           |                                                                                                    |                                           |                |          |
| 🛱 Tables/Seats                                         |                                                                                                    |                                           |                |          |
| Reservation limits                                     |                                                                                                    |                                           |                |          |
| % Offers                                               |                                                                                                    |                                           |                |          |
| ♣ Notifications                                        |                                                                                                    |                                           |                |          |
| Account                                                |                                                                                                    |                                           |                |          |
| 𝒞 Integrations                                         |                                                                                                    |                                           |                |          |
| Too many guests in house?<br>Pause online reservations | Designed by Hospitality Digital GmbH. All rights reserved.                                             | FAQ   Terms of use   Imprint   Data prive | cy   Privacy S | iettings |

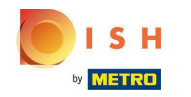

### Kliknij DODAJ NOWY LIMIT, aby dodać nowe limity rezerwacji online.

| <b>DISH</b> RESERVATION                                |                                                                                                    | HD*tunv                                 | ·   세종 ~         |          |
|--------------------------------------------------------|----------------------------------------------------------------------------------------------------|-----------------------------------------|------------------|----------|
| Reservations                                           | Limit the amount of online reservations you receive - for specific days, services or restaurant areas. |                                         |                  |          |
| 🛱 Table plan                                           | You have no limits configured for today.                                                               |                                         |                  |          |
| 🎢 Menu                                                 | Active Limits                                                                                          |                                         |                  |          |
| 🐣 Guests                                               | There is <b>one</b> active limit configured Show more 🗸                                                |                                         |                  |          |
| Feedback                                               |                                                                                                    |                                         |                  |          |
| 🗠 Reports                                              |                                                                                                    |                                         |                  |          |
| 🏟 Settings 👻                                           |                                                                                                    |                                         |                  |          |
| () Hours                                               |                                                                                                    |                                         |                  |          |
| Reservations                                           |                                                                                                    |                                         |                  |          |
| A Tables/Seats                                         |                                                                                                    |                                         |                  |          |
| Reservation limits                                     |                                                                                                    |                                         |                  |          |
| % Offers                                               |                                                                                                    |                                         |                  |          |
| A Notifications                                        |                                                                                                    |                                         |                  |          |
| Account                                                |                                                                                                    |                                         |                  |          |
| Ø Integrations                                         |                                                                                                    |                                         |                  |          |
| Too many guests in house?<br>Pause online reservations | Designed by Hospitality Digital GmbH. All rights reserved.                                             | FAQ   Terms of use   Imprint   Data pri | /acy   Privacy S | Settings |

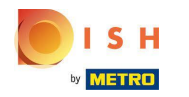

#### (i) Możesz ograniczyć swoją zdolność do rezerwacji online.

| <b>DISH</b> RESERVATION                                |                                                                                                    | HD*tunw                                     | <u> </u>    |       |
|--------------------------------------------------------|----------------------------------------------------------------------------------------------------|---------------------------------------------|-------------|-------|
| Reservations                                           | Limit the amount of online reservations you receive - for specific days, services or restaurant areas. |                                             |             |       |
| न Table plan                                           | How do you want to limit your online reservations?                                                     |                                             |             |       |
| ቸ <b>1</b> Menu                                        | ○ Do not accept any online reservations ○ Change online reservation capacity                           |                                             |             |       |
| 🛎 Guests                                               | CANCEL                                                                                                 |                                             |             |       |
| Feedback                                               | Active Limits                                                                                          |                                             |             |       |
| 🗠 Reports                                              |                                                                                                    |                                             |             |       |
| 🗢 Settings 🗸                                           | There is <b>one</b> active limit configured Show more V                                                |                                             |             |       |
| O Hours                                                |                                                                                                    |                                             |             |       |
| Reservations                                           |                                                                                                    |                                             |             |       |
| Reservation limits                                     |                                                                                                    |                                             |             |       |
| % Offers                                               |                                                                                                    |                                             |             |       |
| ♠ Notifications                                        |                                                                                                    |                                             |             |       |
| Account                                                |                                                                                                    |                                             |             |       |
| 𝚱 Integrations                                         |                                                                                                    |                                             |             |       |
|                                                        |                                                                                                    |                                             |             |       |
|                                                        |                                                                                                    |                                             |             |       |
|                                                        |                                                                                                    |                                             |             |       |
| Too many guests in house?<br>Pause online reservations | Designed by Hospitality Digital CmbH. All rights reserved.                                             | FAQ   Terms of use   Imprint   Data privacy | Privacy Set | tings |

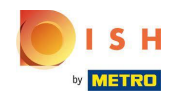

### • Kliknij Nie akceptuj żadnych rezerwacji online, aby wyłączyć rezerwacje online.

| DISH RESERVATION                                       |                                                                                                    | HD*tunw                                     | <u> </u>   |         |
|--------------------------------------------------------|----------------------------------------------------------------------------------------------------|---------------------------------------------|------------|---------|
| Reservations                                           | Limit the amount of online reservations you receive - for specific days, services or restaurant areas. |                                             |            |         |
| 🛏 Table plan                                           | How do you want to limit your online reservations?                                                     |                                             |            |         |
| 🎢 Menu                                                 | o not accept any online reservations 🔿 Change online reservation capacity                              |                                             |            |         |
| 🐣 Guests                                               | CANCEL                                                                                                 |                                             |            |         |
| Seedback                                               | Active Limits                                                                                          |                                             |            |         |
| 🗠 Reports                                              |                                                                                                    |                                             |            |         |
| 🏟 Settings 👻                                           | There are <b>3</b> active limits configured Show more V                                                |                                             |            |         |
| () Hours                                               |                                                                                                    |                                             |            |         |
| Reservations                                           |                                                                                                    |                                             |            |         |
| 🛱 Tables/Seats                                         |                                                                                                    |                                             |            |         |
| Reservation limits                                     |                                                                                                    |                                             |            |         |
|                                                        |                                                                                                    |                                             |            |         |
| 🖌 Account                                              |                                                                                                    |                                             |            |         |
| 🔗 Integrations                                         |                                                                                                    |                                             |            |         |
|                                                        |                                                                                                    |                                             |            |         |
|                                                        |                                                                                                    |                                             |            |         |
|                                                        |                                                                                                    |                                             |            |         |
|                                                        |                                                                                                    |                                             |            |         |
| Too many guests in house?<br>Pause online reservations | Designed by Hospitality Digital GmbH. All rights reserved.                                             | FAQ   Terms of use   Imprint   Data privacy | Privacy Se | ettings |
|                                                        |                                                                                                    |                                             |            |         |

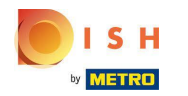

Wybierz, czy chcesz tymczasowo zatrzymać rezerwacje online dla całej restauracji, czy dla określonych obszarów.

| <b>DISH</b> RESERVATION                                |                                                                                                    | HD*tunw                                    | <u> </u>       |         |
|--------------------------------------------------------|----------------------------------------------------------------------------------------------------|--------------------------------------------|----------------|---------|
| Reservations                                           | Limit the amount of online reservations you receive - for specific days, services or restaurant areas. |                                            |                |         |
| 🛏 Table plan                                           | How do you want to limit your online reservations?                                                     |                                            |                |         |
| 🎢 Menu                                                 | Do not accept any online reservations     O Change online reservation capacity                         |                                            |                |         |
| 🐣 Guests                                               | In     All areas     Specific areas       For     Full Day     Custom time                             |                                            |                |         |
| e Feedback                                             |                                                                                                    |                                            |                |         |
| 🗠 Reports                                              |                                                                                                    |                                            |                |         |
| 🏟 Settings 👻                                           | Active Limits                                                                                          |                                            |                |         |
| O Hours                                                | There are <b>3</b> active limits configured Show more V                                                |                                            |                |         |
| Reservations                                           |                                                                                                    |                                            |                |         |
| 🛱 Tables/Seats                                         |                                                                                                    |                                            |                |         |
| Reservation limits                                     |                                                                                                    |                                            |                |         |
| % Offers                                               |                                                                                                    |                                            |                |         |
| Account                                                |                                                                                                    |                                            |                |         |
| ${oldsymbol \mathscr O}$ Integrations                  |                                                                                                    |                                            |                |         |
|                                                        |                                                                                                    |                                            |                |         |
|                                                        |                                                                                                    |                                            |                |         |
|                                                        |                                                                                                    |                                            |                |         |
|                                                        |                                                                                                    |                                            |                |         |
| Too many guests in house?<br>Pause online reservations | Designed by Hospitality Digital GmbH. All rights reserved.                                             | FAQ   Terms of use   Imprint   Data privac | y   Privacy Se | ettings |

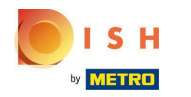

• Wybierz obszary, dla których chcesz wyłączyć rezerwacje online.

| <b>DISH</b> RESERVATION                                |                                                                                                    | HD*tunw                                     | <u> 4</u><br>4<br>7 |         |
|--------------------------------------------------------|----------------------------------------------------------------------------------------------------|---------------------------------------------|---------------------|---------|
| Reservations                                           | Limit the amount of online reservations you receive - for specific days, services or restaurant areas. |                                             |                     |         |
| 🛏 Table plan                                           | How do you want to limit your online reservations?                                                     |                                             |                     |         |
| 🎢 Menu                                                 | Do not accept any online reservations     Change online reservation capacity                           |                                             |                     |         |
| 🛎 Guests                                               | In All areas Specific areas                                                                            |                                             |                     |         |
| Feedback                                               | For 🔿 Full Day 🔿 Custom time                                                                           |                                             |                     |         |
| 🗠 Reports                                              | CANCEL                                                                                                 |                                             |                     |         |
| 🏟 Settings 👻                                           |                                                                                                    |                                             |                     |         |
| () Hours                                               | Active Limits                                                                                          |                                             |                     |         |
| D Reservations                                         | There are <b>3</b> active limits configured Show more V                                                |                                             |                     |         |
| A Tables/Seats                                         |                                                                                                    |                                             |                     |         |
| Reservation limits                                     |                                                                                                    |                                             |                     |         |
|                                                        |                                                                                                    |                                             |                     |         |
| Account                                                |                                                                                                    |                                             |                     |         |
| ${oldsymbol \mathscr{O}}$ Integrations                 |                                                                                                    |                                             |                     |         |
|                                                        |                                                                                                    |                                             |                     |         |
| Too many guests in house?<br>Pause online reservations | Designed by Hospitality Digital GmbH. All rights reserved.                                             | FAQ   Terms of use   Imprint   Data privacy | Privacy Se          | ettings |

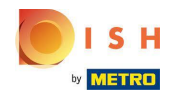

 Wybierz, czy chcesz zatrzymać rezerwacje online na cały dzień, czy na kilka godzin (czas niestandardowy).

| <b>DISH</b> RESERVATION                                |                                                                                                    | HD*tunw   최남 ~ (다                                              |
|--------------------------------------------------------|----------------------------------------------------------------------------------------------------|----------------------------------------------------------------|
| Reservations                                           | Limit the amount of online reservations you receive - for specific days, services or restaurant areas. |                                                                |
| 🍽 Table plan                                           | How do you want to limit your online reservations?                                                     |                                                                |
| 🎢 Menu                                                 | Do not accept any online reservations     O Change online reservation capacity                         |                                                                |
| 🐣 Guests                                               | In All areas Specific areas                                                                            |                                                                |
| Seedback                                               | For 🔿 Full Day 🔿 Custom time                                                                           |                                                                |
| l≄ Reports                                             | CANCEL                                                                                                 |                                                                |
| 🏟 Settings 👻                                           | Active Limite                                                                                          |                                                                |
| () Hours                                               | Active Limits                                                                                          |                                                                |
| Reservations                                           | There are <b>3</b> active limits configured Show more                                                  |                                                                |
| 🛱 Tables/Seats                                         |                                                                                                    |                                                                |
| Reservation limits                                     |                                                                                                    |                                                                |
|                                                        |                                                                                                    |                                                                |
| Account                                                |                                                                                                    |                                                                |
| ${\cal S}$ Integrations                                |                                                                                                    |                                                                |
|                                                        |                                                                                                    |                                                                |
|                                                        |                                                                                                    |                                                                |
|                                                        |                                                                                                    |                                                                |
|                                                        |                                                                                                    |                                                                |
| Too many guests in house?<br>Pause online reservations | Designed by Hospitality Digital GmbH. All rights reserved.                                             | FAQ   Terms of use   Imprint   Data privacy   Privacy Settings |

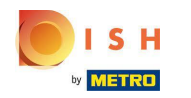

# • Kliknij Czas niestandardowy.

| <b>DISH</b> RESERVATION                                             |                                                                                                    | HD*tunw                                     | <u> </u>   | •       |
|---------------------------------------------------------------------|----------------------------------------------------------------------------------------------------|---------------------------------------------|------------|---------|
| E Reservations                                                      | Limit the amount of online reservations you receive - for specific days, services or restaurant areas. |                                             |            |         |
| 🗖 Table plan                                                        | How do you want to limit your online reservations?                                                     |                                             |            |         |
| <b>Ÿ1</b> Menu                                                      | Do not accept any online reservations     O Change online reservation capacity                         |                                             |            |         |
| 🛎 Guests                                                            | In 🔷 All areas 💿 Specific areas                                                                        |                                             |            |         |
| Feedback                                                            | For O Full Day O Custom time                                                                           |                                             |            |         |
| 🗠 Reports                                                           | CANCEL                                                                                                 |                                             |            |         |
| 🌣 Settings 👻                                                        |                                                                                                    |                                             |            |         |
| () Hours                                                            | Active Limits                                                                                          |                                             |            |         |
| Reservations                                                        | There are <b>3</b> active limits configured Show more                                                  |                                             |            |         |
| A Tables/Seats                                                      |                                                                                                    |                                             |            |         |
| Reservation limits     Offers                                       |                                                                                                    |                                             |            |         |
| .↓<br>A Notifications                                               |                                                                                                    |                                             |            |         |
| 希 Account                                                           |                                                                                                    |                                             |            |         |
| ${ { { { \hspace{02in}  olimits} \hspace{02in} } } } $ Integrations |                                                                                                    |                                             |            |         |
|                                                                     |                                                                                                    |                                             |            |         |
|                                                                     |                                                                                                    |                                             |            |         |
|                                                                     |                                                                                                    |                                             |            |         |
| Too many guests in house?<br>Pause online reservations              | Designed by Hospitality Digital GmbH. All rights reserved.                                             | FAQ   Terms of use   Imprint   Data privacy | Privacy Se | ettings |
|                                                                     |                                                                                                    |                                             |            |         |

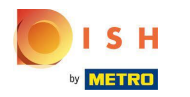

# • Wybierz okres .

| <b>DISH</b> RESERVATION                                |                                                                                                    | HD*tunw                                     | <u> </u>   | •       |
|--------------------------------------------------------|----------------------------------------------------------------------------------------------------|---------------------------------------------|------------|---------|
| Reservations                                           | Limit the amount of online reservations you receive - for specific days, services or restaurant areas. |                                             |            |         |
| 🖻 Table plan                                           | How do you want to limit your online reservations?                                                     |                                             |            |         |
| ۲ <b>۹</b> Menu                                        | Do not accept any online reservations     O Change online reservation capacity                         |                                             |            |         |
| 🐣 Guests                                               | In All areas  Specific areas  Dehors Room                                                              |                                             |            |         |
|                                                        | For O Full Day  Custom time                                                                            |                                             |            |         |
| ₩ Reports                                              | From : 00 am to : 00 am                                                                                |                                             |            |         |
| 🌣 Settings 🛨                                           |                                                                                                    |                                             |            |         |
| <ul> <li>Hours</li> <li>Reservations</li> </ul>        | Active Limits                                                                                          |                                             |            |         |
| ₽ Tables/Seats                                         | There are <b>3</b> active limits configured Show more 🗸                                                |                                             |            |         |
| <ul> <li>Reservation limits</li> <li>Offerr</li> </ul> |                                                                                                    |                                             |            |         |
| A Notifications                                        |                                                                                                    |                                             |            |         |
| 🛠 Account                                              |                                                                                                    |                                             |            |         |
| ${\boldsymbol{\mathscr{O}}}$ Integrations              |                                                                                                    |                                             |            |         |
|                                                        |                                                                                                    |                                             |            |         |
|                                                        |                                                                                                    |                                             |            |         |
|                                                        |                                                                                                    |                                             |            |         |
| Too many guests in house?<br>Pause online reservations | Designed by Hospitality Digital CmbH. All rights reserved.                                             | FAQ   Terms of use   Imprint   Data privacy | Privacy Se | attings |

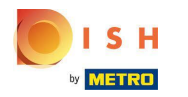

# e Kliknij Dalej.

| <b>DISH</b> RESERVATION                  |                                                                                                    | HD*tunw                                     | <u> 4</u><br>4<br>4<br>7<br>7<br>7<br>7<br>7<br>7<br>7<br>7<br>7<br>7<br>7<br>7<br>7<br>7<br>7<br>7<br>7 |         |
|------------------------------------------|----------------------------------------------------------------------------------------------------|---------------------------------------------|----------------------------------------------------------------------------------------------------|---------|
| E Reservations                           | Limit the amount of online reservations you receive - for specific days, services or restaurant areas. |                                             |                                                                                                    |         |
| 🖻 Table plan                             | How do you want to limit your online reservations?                                                     |                                             |                                                                                                    |         |
| ¶ Menu                                   | Do not accept any online reservations     Change online reservation capacity                           |                                             |                                                                                                    |         |
| 🛎 Guests                                 | Dehors      Room                                                                                       |                                             |                                                                                                    |         |
| Feedback                                 | For O Full Day                                                                                         |                                             |                                                                                                    |         |
| 🗠 Reports                                | From 4 : 00 pm to 6 : 00 pm                                                                            |                                             |                                                                                                    |         |
| 🌣 Settings 🔫                             |                                                                                                    |                                             |                                                                                                    |         |
| () Hours                                 | Active Limits                                                                                          |                                             |                                                                                                    |         |
| Reservations                             |                                                                                                    |                                             |                                                                                                    |         |
| Tables/Seats                             | There are <b>3</b> active limits configured Show more V                                                |                                             |                                                                                                    |         |
| % Offers                                 |                                                                                                    |                                             |                                                                                                    |         |
| 🗘 Notifications                          |                                                                                                    |                                             |                                                                                                    |         |
| 😭 Account                                |                                                                                                    |                                             |                                                                                                    |         |
| ${\boldsymbol \mathscr{O}}$ Integrations |                                                                                                    |                                             |                                                                                                    |         |
|                                          |                                                                                                    |                                             |                                                                                                    |         |
|                                          |                                                                                                    |                                             |                                                                                                    |         |
|                                          |                                                                                                    |                                             |                                                                                                    |         |
| Too many quests in house?                |                                                                                                    |                                             |                                                                                                    |         |
| Pause online reservations                | Designed by Hospitality Digital GmbH. All rights reserved.                                             | FAQ   Terms of use   Imprint   Data privacy | Privacy Se                                                                                               | ettings |

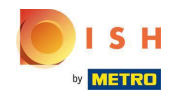

Wybierz, czy chcesz wyłączyć rezerwacje online w określonym dniu, czy w powtarzającym się dniu (np. w każdy poniedziałek). Po prostu kliknij opcję z priorytetami i określ okresy czasu.

| <b>DISH</b> RESERVATION                 |                                                                                                    | HD*tunw                | <u>als</u> ~ | •       |
|-----------------------------------------|----------------------------------------------------------------------------------------------------|------------------------|--------------|---------|
| E Reservations                          | Limit the amount of online reservations you receive - for specific days, services or restaurant areas. |                        |              |         |
| 🛏 Table plan                            | When do you want to limit your online reservations?                                                    |                        |              |         |
| <b>۴1</b> Menu                          | ○ Specific Day  ○ Recurring Day                                                                        |                        |              |         |
| 🛎 Guests                                | PREVIOUS CANCEL ADD THIS LIMIT                                                                         |                        |              |         |
| e Feedback                              | Active Limits                                                                                          |                        |              |         |
| 🗠 Reports                               |                                                                                                    |                        |              |         |
| 💠 Settings 👻                            | There are <b>3</b> active limits configured Show more V                                                |                        |              |         |
| () Hours                                |                                                                                                    |                        |              |         |
| ☑ Reservations ♣ Tables/Seats           |                                                                                                    |                        |              |         |
| Reservation limits                      |                                                                                                    |                        |              |         |
| % Offers                                |                                                                                                    |                        |              |         |
| A Account                               |                                                                                                    |                        |              |         |
| ${oldsymbol {\mathscr O}}$ Integrations |                                                                                                    |                        |              |         |
|                                         |                                                                                                    |                        |              |         |
|                                         |                                                                                                    |                        |              |         |
|                                         |                                                                                                    |                        |              |         |
|                                         |                                                                                                    |                        |              |         |
| Pause online reservations               | Designed by Hospitality Digital CmbH. All rights reserved. FAQ   Terms of use                          | Imprint   Data privacy | Privacy S    | ettings |
|                                         |                                                                                                    |                        |              |         |

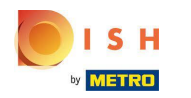

### • Kliknij określony dzień .

| <b>DISH</b> RESERVATION                                  |                                                                                                    | HD*tunw 취후 🗸   |   |
|----------------------------------------------------------|----------------------------------------------------------------------------------------------------|----------------|---|
| Reservations                                             | Limit the amount of online reservations you receive - for specific days, services or restaurant areas.                       |                |   |
| 🛏 Table plan                                             | When do you want to limit your online reservations?                                                                          |                |   |
| 🎢 Menu                                                   | Specific Day ORecurring Day                                                                                                  |                |   |
| 🐣 Guests                                                 | PREVIOUS                                                                                                    | ADD THIS LIMIT |   |
| Feedback                                                 | Active Limits                                                                                                    |                |   |
| 🗠 Reports                                                |                                                                                                    |                |   |
| 🌣 Settings 👻                                             | Today's limits                                                                                                    | Show less 🔨    |   |
| () Hours                                                 | From 17 Sep 2022 until 09 Oct 2022, limit the online reservation capacity everyday between 04:00 PM to 11:00 PM to 30 seats. | Ē              |   |
| Reservations                                             | Every Monday, Tuesday, Wednesday, do not accept online reservations.                                                         | Ô              |   |
| A Tables/Seats                                           |                                                                                                    |                |   |
| <ul> <li>Reservation limits</li> <li>% Offers</li> </ul> | There are <b>3</b> active limits configured                                                                                  | Show more 🗸    |   |
| ♀ Notifications                                          |                                                                                                    |                |   |
| 😚 Account                                                |                                                                                                    |                |   |
| 𝔗 Integrations                                           |                                                                                                    |                |   |
| Limit saved successfully.                                |                                                                                                    |                | × |

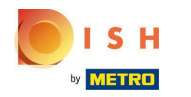

# • Kliknij kalendarz.

| <b>DISH</b> RESERVATION   |                                                                                                    |                              | HD*tunw           | <b>~</b> ( | •     |
|---------------------------|----------------------------------------------------------------------------------------------------|------------------------------|-------------------|------------|-------|
| Reservations              | Limit the amount of online reservations you receive - for specific days, services or restaurant areas. |                              |                   |            |       |
| 🛏 Table plan              | When do you want to limit your online reservations?                                                    |                              |                   |            |       |
| 🍴 Menu                    | Specific Day                                                                                           |                              |                   |            |       |
| 🐣 Guests                  | Mon, 19 Sep - Mon, 19 Sep 🗯                                                                            |                              |                   |            |       |
| Feedback                  | PREVIOUS                                                                                               | CANCEL                       | ADD THIS LIMIT    |            |       |
| 🗠 Reports                 | Active Limits                                                                                          |                              |                   |            |       |
| 🏟 Settings 👻              |                                                                                                    |                              | Chavelan          |            |       |
| () Hours                  | Today's limits                                                                                         |                              | Show les          | s <b>^</b> |       |
| D Reservations            | From 17 Sep 2022 until 09 Oct 2022, limit the online reservation capacity everyday between 04:00 PM    | I to 11:00 PM to 30 seats.   | i                 | Ô          |       |
| 🛱 Tables/Seats            | Every Monday, Tuesday, Wednesday, do not accept online reservations.                                   |                              | 1                 | m          |       |
| Reservation limits        |                                                                                                    |                              |                   | _          |       |
| <b>%</b> Offers           |                                                                                                    |                              |                   |            |       |
| ♀ Notifications           | There are <b>3</b> active limits configured                                                            |                              | Show more         | • •        |       |
| 😚 Account                 |                                                                                                    |                              |                   |            |       |
| ${\cal O}$ Integrations   |                                                                                                    |                              |                   |            |       |
| Too many guests in house? | Designed by Hospitality Digital GmbH. All rights reserved.                                             | FAQ   Terms of use   Imprint | Data privacy   Pr | ivacy Sett | tings |

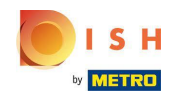

• Wybierz dzień lub zakres dat , dla których chcesz ustawić limity rezerwacji online.

| <b>DISH</b> RESERVATION   |                                                                                                    | HD*tunw   쉐놀 🗸 🕞                     |
|---------------------------|----------------------------------------------------------------------------------------------------|--------------------------------------|
| Reservations              | Limit the amount of online reservations you receive - for specific days, services or restaurant areas.                                                                                                    |                                      |
| 🖻 Table plan              | When do you want to limit your online reservations?                                                                                                    |                                      |
| ۳ <b>۱</b> Menu           | ● Specific Day ○ Recurring Day                                                                                                    |                                      |
| 🛎 Guests                  | Mon, 19 Sep - Mon, 19 Sep 📫                                                                                                    |                                      |
| eedback                   | Sep 2022 Oct 2022 > CANCEL                                                                                                    | ADD THIS LIMIT                       |
| 🗠 Reports                 | <del>29</del> <del>30</del> <del>31</del> <del>1</del> <del>2</del> <del>3</del> <del>4</del> 26 27 28 29 30 1 <b>2</b>                                                                                                    |                                      |
| 🌣 Settings 👻              | 5 6 7 8 9 <del>10</del> <del>11</del> 3 4 5 6 7 8 9                                                                                                    | Chamlers A                           |
| () Hours                  |                                                                                                    | Snow less A                          |
| Reservations              | 19       20       21       22       23       24       25       17       18       19       20       21       22       23         pacity everyday between 04:00 PM to 11:00 PM to 30 seats.         26       27       28       29       30       1       2       24       25       26       27       28       29       30 | â                                    |
| 🛱 Tables/Seats            | 3 4 5 6 7 8 9 <b>31</b> 1 2 3 4 5 6 time                                                                                                    | â                                    |
| Reservation limits        |                                                                                                    |                                      |
| % Offers                  |                                                                                                    |                                      |
| ♪ Notifications           | There are <b>3</b> active limits configured                                                                                                    | Show more 🗸                          |
| \land Account             |                                                                                                    |                                      |
| ${\cal O}$ Integrations   |                                                                                                    |                                      |
| Too many guests in house? | Designed by Hospitality Digital GmbH. All rights reserved. FAQ   Terms of use   Imprin                                                                                                    | nt   Data privacy   Privacy Settings |

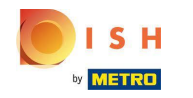

(i) To jest przykład, jak wyłączyć limity dla określonego zakresu dat.

| <b>DISH</b> RESERVATION   |                                                                                                    | HD*tunw   취통 ~ 🕒                |
|---------------------------|----------------------------------------------------------------------------------------------------|---------------------------------|
| Reservations              | Limit the amount of online reservations you receive - for specific days, services or restaurant areas.                                                                                                    |                                 |
| Ħ Table plan              | When do you want to limit your online reservations?                                                                                                    |                                 |
| 🍴 Menu                    | Specific Day O Recurring Day                                                                                                    |                                 |
| 📇 Guests                  | Mon, 19 Sep - Mon, 19 Sep 🗯                                                                                                    |                                 |
| Feedback                  | Sep 2022 Oct 2022 > CANCEL                                                                                                    | ADD THIS LIMIT                  |
| 🗠 Reports                 | Mo         Tu         We         Th         Fr         Sa         Su           29         30         31         1         2         3         4         26         27         28         29         30         1         2 |                                 |
| 🌣 Settings 🗸              | 5 6 7 8 9 70 77 3 4 5 6 7 8 9                                                                                                    |                                 |
| () Hours                  | 12 13 14 15 16 17 18 10 11 12 13 14 15 16                                                                                                    | Show less <b>^</b>              |
| Reservations              | 19 20 21 22 23 24 25 17 18 19 20 21 22 23<br>pacity everyday between 04:00 PM to 11:00 PM to 30 seats.                                                                                                    | 面                               |
| 🖺 Tables/Seats            | 3 4 5 6 7 8 9 <b>31</b> 1 2 3 4 5 6 time                                                                                                    | 南                               |
| Reservation limits        |                                                                                                    |                                 |
| % Offers                  |                                                                                                    |                                 |
| ♠ Notifications           | There are <b>3</b> active limits configured                                                                                                    | Show more 🗸                     |
| 😚 Account                 |                                                                                                    |                                 |
|                           |                                                                                                    |                                 |
| Too many guests in house? | Designed by Hospitality Digital GmbH. All rights reserved. FAQ   Terms of use   Imprint                                                                                                    | Data privacy   Privacy Settings |

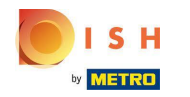

Kliknij na Dzień cykliczny, jeśli chcesz ograniczyć rezerwację online w zwykłe dni (np. w każdą niedzielę).

| DISH RESERVATION          |                                                                                                    | HD*tunw 취후                | • 🕞         |
|---------------------------|----------------------------------------------------------------------------------------------------|---------------------------|-------------|
| E Reservations            | Limit the amount of online reservations you receive - for specific days, services or restaurant areas.                       |                           |             |
| न Table plan              | When do you want to limit your online reservations?                                                                          |                           |             |
| ۳ <b>1</b> Menu           | Specific Day                                                                                                    |                           |             |
| 🐣 Guests                  | Mon, 19 Sep - Thu, 22 Sep 🗯                                                                                                  |                           |             |
| Eeedback                  | PREVIOUS                                                                                                    | ADD THIS LIMIT            |             |
| 🗠 Reports                 | Active Limits                                                                                                    |                           |             |
| 🏟 Settings 👻              |                                                                                                    |                           |             |
| () Hours                  | Today's limits                                                                                                    | Show less                 | ^           |
| 🖻 Reservations            | From 17 Sep 2022 until 09 Oct 2022, limit the online reservation capacity everyday between 04:00 PM to 11:00 PM to 30 seats. | 面                         |             |
| 🛱 Tables/Seats            | Every Monday, Tuesday, Wednesday, do not accept online reservations.                                                         | 俞                         |             |
| Reservation limits        |                                                                                                    |                           |             |
| <b>%</b> Offers           |                                                                                                    |                           |             |
| ↓ Notifications           | There are <b>3</b> active limits configured                                                                                  | Show more                 | ~           |
| 😤 Account                 |                                                                                                    |                           |             |
| Ø Integrations            |                                                                                                    |                           |             |
| Too many guests in house? | Designed by Hospitality Digital GmbH. All rights reserved. FAQ   Terms of use   Imprin                                       | it   Data privacy   Priva | cy Settings |

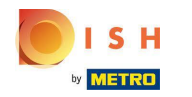

#### • Wybierz dzień lub dni , klikając po prostu jeden lub kilka dni .

| <b>DISH</b> RESERVATION   |                                                                                                    | HD*tunw   취본 🗸 G                    | $\mathbf{\mathbf{b}}$ |
|---------------------------|----------------------------------------------------------------------------------------------------|-------------------------------------|-----------------------|
| Reservations              | Limit the amount of online reservations you receive - for specific days, services or restaurant areas.                       |                                     |                       |
| 🗖 Table plan              | When do you want to limit your online reservations?                                                                          |                                     |                       |
| 🎢 Menu                    | O Specific Day 💿 Recurring Day                                                                                               |                                     |                       |
| 📇 Guests                  | Every Mon Tue Wed Thu Fri Sat Sun                                                                                            |                                     |                       |
| Feedback                  | PREVIOUS                                                                                                    | ADD THIS LIMIT                      |                       |
| 🗠 Reports                 | Active Limits                                                                                                    |                                     |                       |
| 🌣 Settings 👻              |                                                                                                    |                                     |                       |
| () Hours                  | Today's limits                                                                                                    | Show less 🔨                         |                       |
| Reservations              | From 17 Sep 2022 until 09 Oct 2022, limit the online reservation capacity everyday between 04:00 PM to 11:00 PM to 30 seats. | â                                   |                       |
| 🛱 Tables/Seats            | Every Monday, Tuesday, Wednesday, do not accept online reservations.                                                         | â                                   |                       |
| Reservation limits        |                                                                                                    |                                     |                       |
| <b>%</b> Offers           |                                                                                                    |                                     |                       |
| ↓ Notifications           | There are <b>3</b> active limits configured                                                                                  | Show more 🗸                         |                       |
| Account                   |                                                                                                    |                                     |                       |
|                           |                                                                                                    |                                     |                       |
| Too many guests in house? | Designed by Hospitality Digital GmbH. All rights reserved. FAQ   Terms of use   Imprin                                       | it   Data privacy   Privacy Setting | gs                    |

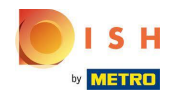

#### (i) To jest przykład dla określonych dni cyklicznych.

| <b>DISH</b> RESERVATION   |                                                                                                    | HD*tunw           | <u> 취</u> ~ |        |
|---------------------------|----------------------------------------------------------------------------------------------------|-------------------|-------------|--------|
| Reservations              | Limit the amount of online reservations you receive - for specific days, services or restaurant areas.                       |                   |             |        |
| Ħ Table plan              | When do you want to limit your online reservations?                                                                          |                   |             |        |
| 🆞 Menu                    | ○ Specific Day                                                                                                    |                   |             |        |
| 📇 Guests                  | Every Mon Tue Wed Thu Fri Sat Sun                                                                                            |                   |             |        |
| Feedback                  | PREVIOUS                                                                                                    | ADD THIS          | LIMIT       |        |
| 🗠 Reports                 | Active Limits                                                                                                    |                   |             |        |
| 🏟 Settings 👻              |                                                                                                    |                   |             |        |
| () Hours                  | Today's limits                                                                                                    | Shov              | w less 🔨    |        |
| Reservations              | From 17 Sep 2022 until 09 Oct 2022, limit the online reservation capacity everyday between 04:00 PM to 11:00 PM to 30 seats. |                   | 面           |        |
| A Tables/Seats            | Every Monday, Tuesday, Wednesday, do not accept online reservations.                                                         |                   | 亩           |        |
| Reservation limits        |                                                                                                    |                   |             |        |
| <b>%</b> Offers           |                                                                                                    |                   |             |        |
| ♠ Notifications           | There are <b>3</b> active limits configured                                                                                  | Show              | more 🗸      |        |
| Account                   |                                                                                                    |                   |             |        |
|                           |                                                                                                    |                   |             |        |
| Too many guests in house? | Designed by Hospitality Digital GmbH. All rights reserved. FAQ   Terms of use   Imprin                                       | it   Data privacy | Privacy Set | ttings |

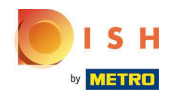

### Po określeniu informacji kliknij Dodaj ten limit .

| <b>DISH</b> RESERVATION                                |                                                                                                    | HD*tunw                                     | <u> </u>   |         |
|--------------------------------------------------------|----------------------------------------------------------------------------------------------------|---------------------------------------------|------------|---------|
| Reservations                                           | Limit the amount of online reservations you receive - for specific days, services or restaurant areas. |                                             |            |         |
| 🛏 Table plan                                           | When do you want to limit your online reservations?                                                    |                                             |            |         |
| 🎢 Menu                                                 | ⊖ Specific Day 🔞 Recurring Day                                                                         |                                             |            |         |
| 🛎 Guests                                               | Every Mon Tue Wed Thu Fri Sat Sun                                                                      |                                             |            |         |
| e Feedback                                             | PREVIOUS CANCEL ADD THIS LIMIT                                                                         |                                             |            |         |
| 🗠 Reports                                              | Active Limits                                                                                          |                                             |            |         |
| 🌣 Settings 🚽                                           | There are 7 on the limit configured Shawmare M                                                         |                                             |            |         |
| () Hours                                               | Inere are <b>a</b> active limits conligured Snow more V                                                |                                             |            |         |
| Reservations                                           |                                                                                                    |                                             |            |         |
| 🛱 Tables/Seats                                         |                                                                                                    |                                             |            |         |
| Reservation limits                                     |                                                                                                    |                                             |            |         |
| % Offers                                               |                                                                                                    |                                             |            |         |
| 🗘 Notifications                                        |                                                                                                    |                                             |            |         |
| 🕆 Account                                              |                                                                                                    |                                             |            |         |
| 𝕜 Integrations                                         |                                                                                                    |                                             |            |         |
| Too many guests in house?<br>Pause online reservations | Designed by Hospitality Digital CmbH. All rights reserved.                                             | FAQ   Terms of use   Imprint   Data privacy | Privacy Se | attings |

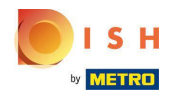

Kliknij Zmień pojemność rezerwacji online, aby zmniejszyć liczbę miejsc, które można zarezerwować online.

| <b>DISH</b> RESERVATION                                |                                                                                                    | HD*tunw           | <u> 4</u>  |         |
|--------------------------------------------------------|----------------------------------------------------------------------------------------------------|-------------------|------------|---------|
| Reservations                                           | Limit the amount of online reservations you receive - for specific days, services or restaurant areas. |                   |            |         |
| 🖻 Table plan                                           | How do you want to limit your online reservations?                                                     |                   |            |         |
| 🎢 Menu                                                 | ○ Do not accept any online reservations ○ Change online reservation capacity                           |                   |            |         |
| 🐣 Guests                                               |                                                                                                    |                   |            |         |
| ④ Feedback                                             | Active Limits                                                                                          |                   |            |         |
| 🗠 Reports                                              |                                                                                                    |                   |            |         |
| 🌣 Settings 🗸                                           | There is <b>one</b> active limit configured Show more V                                                |                   |            |         |
| () Hours                                               |                                                                                                    |                   |            |         |
| Reservations                                           |                                                                                                    |                   |            |         |
| A Tables/Seats                                         |                                                                                                    |                   |            |         |
| Reservation limits                                     |                                                                                                    |                   |            |         |
| % Offers                                               |                                                                                                    |                   |            |         |
| Account                                                |                                                                                                    |                   |            |         |
| ${\cal S}$ Integrations                                |                                                                                                    |                   |            |         |
|                                                        |                                                                                                    |                   |            |         |
|                                                        |                                                                                                    |                   |            |         |
|                                                        |                                                                                                    |                   |            |         |
|                                                        |                                                                                                    |                   |            |         |
| Too many guests in house?<br>Pause online reservations | Designed by Hospitality Digital GmbH. All rights reserved. FAQ   Terms of use   Impr                   | nt   Data privacy | Privacy Se | ettings |
|                                                        |                                                                                                    |                   |            |         |

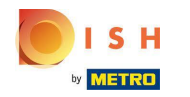

#### (i) Wybierz ilość miejsc , które można zarezerwować online.

| <b>DISH</b> RESERVATION                                  |                                                                                                    | HD*tunw                |           | •       |
|----------------------------------------------------------|----------------------------------------------------------------------------------------------------|------------------------|-----------|---------|
| Reservations                                             | Limit the amount of online reservations you receive - for specific days, services or restaurant areas.                                                                 |                        |           |         |
| 🗖 Table plan                                             | How do you want to limit your online reservations?                                                                                                    |                        |           |         |
| 🎢 Menu                                                   | O Do not accept any online reservations <ul> <li>Change online reservation capacity</li> </ul> <li>Reduce the online reservation capacity from 62 seats to seats.</li> |                        |           |         |
| 🛎 Guests                                                 | For O Full Day O Custom time                                                                                                    |                        |           |         |
| <ul> <li>Feedback</li> <li>Peports</li> </ul>            | CANCEL                                                                                                    |                        |           |         |
| 🌣 Settings 🚽                                             | Active Limits                                                                                                    |                        |           |         |
| ③ Hours ☑ Reservations                                   | There is <b>one</b> active limit configured Show more V                                                                                                    |                        |           |         |
| —<br>₽ Tables/Seats                                      |                                                                                                    |                        |           |         |
| <ul> <li>Reservation limits</li> <li>% Offers</li> </ul> |                                                                                                    |                        |           |         |
|                                                          |                                                                                                    |                        |           |         |
| ☆ Account 𝔥 Integrations                                 |                                                                                                    |                        |           |         |
|                                                          |                                                                                                    |                        |           |         |
| Too many guests in house?<br>Pause online reservations   | Designed by Hospitality Digital GmbH. All rights reserved. FAQ   Terms of use                                                                                          | Imprint   Data privacy | Privacy S | ettings |

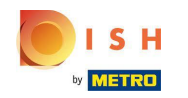

Kliknij pole tekstowe i wprowadź liczbę miejsc. UWAGA: Nie ustawiaj liczby większej niż maksymalna liczba miejsc.

| <b>DISH</b> RESERVATION   |                                                                                                    | HD*tunw                      |             | •     |
|---------------------------|----------------------------------------------------------------------------------------------------|------------------------------|-------------|-------|
| Reservations              | Limit the amount of online reservations you receive - for specific days, services or restaurant areas. |                              |             |       |
| 🛏 Table plan              | How do you want to limit your online reservations?                                                     |                              |             |       |
| <b>" </b> Menu            | O Do not accept any online reservations   Change online reservation capacity                           |                              |             |       |
| 🐣 Guests                  | Reduce the online reservation capacity from 62 seats to eats.                                          |                              |             |       |
| Feedback                  |                                                                                                    |                              |             |       |
| 🗠 Reports                 | CANCEL                                                                                                 |                              |             |       |
| 🌣 Settings 👻              | Active Limits                                                                                          |                              |             |       |
| () Hours                  | There is <b>one</b> active limit configured Show more 🗸                                                |                              |             |       |
| Reservations Tables/Seats |                                                                                                    |                              |             |       |
| Reservation limits        |                                                                                                    |                              |             |       |
| % Offers                  |                                                                                                    |                              |             |       |
| ♀ Notifications           |                                                                                                    |                              |             |       |
| 😤 Account                 |                                                                                                    |                              |             |       |
|                           |                                                                                                    |                              |             |       |
| Pause online reservations | Designed by Hospitality Digital CmbH. All rights reserved. FAQ   Terms of                              | use   Imprint   Data privacy | Privacy Set | tings |

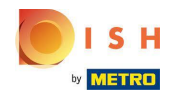

 Wybierz, czy chcesz ograniczyć pojemność rezerwacji online na cały dzień, czy na kilka godzin (czas niestandardowy)

| <b>DISH</b> RESERVATION                                |                                                                                                    | HD*tunv                                 | v   🏄 🗸           |         |
|--------------------------------------------------------|----------------------------------------------------------------------------------------------------|-----------------------------------------|-------------------|---------|
| E Reservations                                         | Limit the amount of online reservations you receive - for specific days, services or restaurant areas. |                                         |                   |         |
| 🛏 Table plan                                           | How do you want to limit your online reservations?                                                     |                                         |                   |         |
| 🎢 Menu                                                 | O Do not accept any online reservations                                                                |                                         |                   |         |
| 🐣 Guests                                               | Reduce the online reservation capacity from 62 seats to 25 seats.                                      |                                         |                   |         |
| Feedback                                               |                                                                                                    |                                         |                   |         |
| 🗠 Reports                                              |                                                                                                    |                                         |                   |         |
| 🌣 Settings 👻                                           | Active Limits                                                                                          |                                         |                   |         |
| O Hours Reservations                                   | There is <b>one</b> active limit configured Show more V                                                |                                         |                   |         |
| A Tables/Seats                                         |                                                                                                    |                                         |                   |         |
| Reservation limits                                     |                                                                                                    |                                         |                   |         |
| % Offers                                               |                                                                                                    |                                         |                   |         |
| A Notifications                                        |                                                                                                    |                                         |                   |         |
|                                                        |                                                                                                    |                                         |                   |         |
|                                                        |                                                                                                    |                                         |                   |         |
| Too many guests in house?<br>Pause online reservations | Designed by Hospitality Digital GmbH. All rights reserved.                                             | FAQ   Terms of use   Imprint   Data pri | vacy   Privacy Se | ettings |

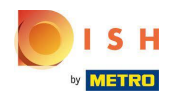

Rezerwacja DISH - Jak zarządzać ilością otrzymywanych rezerwacji online.

Jeśli zdecydujesz się ustawić limity na kilka godzin, kliknij Czas niestandardowy .

| DISH RESERVATION                                                |                                                                                                    | HD*tunw                                     | <u> </u>   | •      |
|-----------------------------------------------------------------|----------------------------------------------------------------------------------------------------|---------------------------------------------|------------|--------|
| Reservations                                                    | Limit the amount of online reservations you receive - for specific days, services or restaurant areas.                                                                                                    |                                             |            |        |
| ল Table plan<br>ৠ Menu<br>৺ Guests<br>ⓒ Feedback<br>৺ Reports   | How do you want to limit your online reservations?  Do not accept any online reservations  Change online reservation capacity  Reduce the online reservation capacity from 62 seats to 25 seats.  For  Full Day  Custom time  From  0 am  to  1 0 am  to  1 0 am |                                             |            |        |
| Settings -                                                      |                                                                                                    |                                             |            |        |
| ⊙ Hours<br>⑦ Reservations<br>♣ Tables/Seats                     | There is <b>one</b> active limit configured Show more ~                                                                                                    |                                             |            |        |
| Reservation limits     Offers     A Notifications     A Account |                                                                                                    |                                             |            |        |
| 𝕜 Integrations                                                  |                                                                                                    |                                             |            |        |
| Too many guests in house?<br>Pause online reservations          | Designed by Hospitality Digital GmbH. All rights reserved.                                                                                                    | FAQ   Terms of use   Imprint   Data privacy | Privacy Se | ttings |

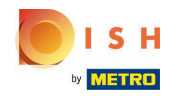

Ustaw okres, na który chcesz ograniczyć pojemność rezerwacji online.

| <b>DISH</b> RESERVATION   |                                                                                                    | HD*tunw                                    | 제월<br>제월<br>전 | •      |
|---------------------------|----------------------------------------------------------------------------------------------------|--------------------------------------------|---------------|--------|
| E Reservations            | Limit the amount of online reservations you receive - for specific days, services or restaurant areas. |                                            |               |        |
| 🛏 Table plan              | How do you want to limit your online reservations?                                                     |                                            |               |        |
| 🎢 Menu                    | O Do not accept any online reservations   Change online reservation capacity                           |                                            |               |        |
| 🐣 Guests                  | Reduce the online reservation capacity from 62 seats to 25 seats.                                      |                                            |               |        |
| edback                    | From : 00 am to : 00 am                                                                                |                                            |               |        |
| 🗠 Reports                 | CANCEL                                                                                                 |                                            |               |        |
| 🗢 Settings 🗕              |                                                                                                    |                                            |               |        |
| () Hours                  | Active Limits                                                                                          |                                            |               |        |
| Reservations Tables/Seats | There is <b>one</b> active limit configured Show more 🗸                                                |                                            |               |        |
| Reservation limits        |                                                                                                    |                                            |               |        |
| % Offers                  |                                                                                                    |                                            |               |        |
| ♀ Notifications           |                                                                                                    |                                            |               |        |
| 希 Account                 |                                                                                                    |                                            |               |        |
|                           |                                                                                                    |                                            |               |        |
| Pause online reservations | Designed by Hospitality Digital GmbH. All rights reserved.                                             | AQ   Terms of use   Imprint   Data privacy | Privacy Set   | tings. |

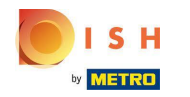

# Po ustawieniu czasu kliknij Dalej .

| <b>DISH</b> RESERVATION                                |                                                                                                    | HD*tunw                              | মুদ্র<br>বাদ   |         |
|--------------------------------------------------------|----------------------------------------------------------------------------------------------------|--------------------------------------|----------------|---------|
| Reservations                                           | Limit the amount of online reservations you receive - for specific days, services or restaurant areas. |                                      |                |         |
| 🖻 Table plan                                           | How do you want to limit your online reservations?                                                     |                                      |                |         |
| ₩1 Menu                                                | O Do not accept any online reservations   Change online reservation capacity                           |                                      |                |         |
| 🐣 Guests                                               | Reduce the online reservation capacity from 62 seats to 40 seats.                                      |                                      |                |         |
| ③ Feedback                                             | For Custom time<br>From 12 : 00 am to 11 : 00 pm                                                       |                                      |                |         |
| 🗠 Reports                                              |                                                                                                    |                                      |                |         |
| 🌣 Settings 🔫                                           |                                                                                                    |                                      |                |         |
| () Hours                                               | Active Limits                                                                                          |                                      |                |         |
| Reservations                                           | There is <b>one</b> active limit configured Show more 🗸                                                |                                      |                |         |
|                                                        |                                                                                                    |                                      |                |         |
| % Offers                                               |                                                                                                    |                                      |                |         |
| .↓ Notifications                                       |                                                                                                    |                                      |                |         |
| 😭 Account                                              |                                                                                                    |                                      |                |         |
|                                                        |                                                                                                    |                                      |                |         |
| Too many guests in house?<br>Pause online reservations | Designed by Hospitality Digital CmbH. All rights reserved.                                             | Terms of use   Imprint   Data privac | /   Privacy Se | ettings |

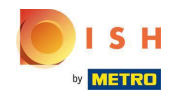

Wybierz, czy chcesz otrzymywać mniej rezerwacji online w konkretnym dniu, czy w powtarzającym się dniu (np. w każdy poniedziałek), wykonując czynności opisane na slajdzie [15 - 21].

| <b>DISH</b> RESERVATION                                |                                                                                                    | HD*tunw                                   | <u> 4</u><br>4 |         |
|--------------------------------------------------------|----------------------------------------------------------------------------------------------------|-------------------------------------------|----------------|---------|
| Reservations                                           | Limit the amount of online reservations you receive - for specific days, services or restaurant areas. |                                           |                |         |
| 🗖 Table plan                                           | When do you want to limit your online reservations?                                                    |                                           |                |         |
| ۳۱ Menu                                                | ○ Specific Day ○ Recurring Day                                                                         |                                           |                |         |
| 🛎 Guests                                               | PREVIOUS CANCEL ADD THIS LIMIT                                                                         |                                           |                |         |
| Feedback                                               | Active Limits                                                                                          |                                           |                |         |
| 🗠 Reports                                              |                                                                                                    |                                           |                |         |
| 🏟 Settings 👻                                           | There is <b>one</b> active limit configured Show more 🗸                                                |                                           |                |         |
| () Hours                                               |                                                                                                    |                                           |                |         |
| Reservations                                           |                                                                                                    |                                           |                |         |
| A Tables/Seats                                         |                                                                                                    |                                           |                |         |
| Reservation limits                                     |                                                                                                    |                                           |                |         |
| % Offers                                               |                                                                                                    |                                           |                |         |
| A Notifications                                        |                                                                                                    |                                           |                |         |
| \land Account                                          |                                                                                                    |                                           |                |         |
| ${ {oldsymbol { 	heta } } }$ Integrations              |                                                                                                    |                                           |                |         |
|                                                        |                                                                                                    |                                           |                |         |
| Too many guests in house?<br>Pause online reservations | Designed by Hospitality Digital GmbH. All rights reserved.                                             | !   Terms of use   Imprint   Data privacy | Privacy Se     | ettings |

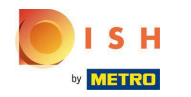

### Po wprowadzeniu informacji kliknij DODAJ OGRANICZENIA.

| <b>DISH</b> RESERVATION   |                                                                                                    |                       | HD*tunw                                     | <u> </u>   |         |
|---------------------------|----------------------------------------------------------------------------------------------------|-----------------------|---------------------------------------------|------------|---------|
| Reservations              | Limit the amount of online reservations you receive - for specific days, services or restaurant areas. |                       |                                             |            |         |
| 🖻 Table plan              | When do you want to limit your online reservations?                                                    |                       |                                             |            |         |
| 🎢 Menu                    | Specific Day     O Recurring Day                                                                       |                       |                                             |            |         |
| 🛎 Guests                  | Sat, 8 Oct - Sun, 30 C                                                                                 |                       |                                             |            |         |
|                           | PREVIOUS                                                                                               | CANCEL ADD THIS LIMIT |                                             |            |         |
| 🗠 Reports                 | Active Limits                                                                                          |                       |                                             |            |         |
| 🌣 Settings 🗕              | There is <b>one</b> active limit configured                                                            | Show more 🗸           |                                             |            |         |
| Hours                     |                                                                                                    |                       |                                             |            |         |
| Tables/Seats              |                                                                                                    |                       |                                             |            |         |
| Reservation limits        |                                                                                                    |                       |                                             |            |         |
| % Offers                  |                                                                                                    |                       |                                             |            |         |
| ↓ Notifications           |                                                                                                    |                       |                                             |            |         |
| \land Account             |                                                                                                    |                       |                                             |            |         |
|                           |                                                                                                    |                       |                                             |            |         |
| Pause online reservations | Designed by Hospitality Digital GmbH. All rights reserved.                                             |                       | FAQ   Terms of use   Imprint   Data privacy | Privacy Se | ettings |

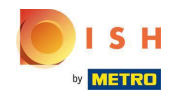

**(i)** 

Rezerwacja DISH - Jak zarządzać ilością otrzymywanych rezerwacji online.

Gotowe! Pojawi się powiadomienie, które pokaże, że limit został pomyślnie ustawiony.

| <b>DISH</b> RESERVATION   |                                                                                                    | HD*tunw | 월 ~ | • |
|---------------------------|----------------------------------------------------------------------------------------------------|---------|-----|---|
| E Reservations            | Limit the amount of online reservations you receive - for specific days, services or restaurant areas. |         |     |   |
| Ħ Table plan              | You have no limits configured for today. ADD NEW LIMIT                                                 |         |     |   |
| <b>Ÿ1</b> Menu            | Active Limits                                                                                          |         |     |   |
| 😕 Guests                  | There are 2 active limits configured Show more 🗸                                                       |         |     |   |
| Reports                   |                                                                                                    |         |     |   |
| 🌣 Settings 👻              |                                                                                                    |         |     |   |
| () Hours                  |                                                                                                    |         |     |   |
| 🖻 Reservations            |                                                                                                    |         |     |   |
| 🛱 Tables/Seats            |                                                                                                    |         |     |   |
| Reservation limits        |                                                                                                    |         |     |   |
| % Offers                  |                                                                                                    |         |     |   |
| Account                   |                                                                                                    |         |     |   |
|                           |                                                                                                    |         |     |   |
| & Integrations            |                                                                                                    |         |     |   |
|                           |                                                                                                    |         |     |   |
|                           |                                                                                                    |         |     |   |
|                           |                                                                                                    |         |     |   |
|                           |                                                                                                    |         |     |   |
| Limit saved successfully. |                                                                                                    |         |     | × |

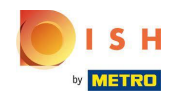

Kliknij Pokaż więcej , aby uzyskać przegląd wszystkich limitów rezerwacji online.

| <b>DISH</b> RESERVATION   |                                                                                                    | HD*tunw | <u> </u> | • |
|---------------------------|----------------------------------------------------------------------------------------------------|---------|----------|---|
| Reservations              | Limit the amount of online reservations you receive - for specific days, services or restaurant areas. |         |          |   |
| 🛏 Table plan              | You have no limits configured for today. ADD NEW LIMIT                                                 |         |          |   |
| ₩1 Menu                   | Active Limits                                                                                          |         |          |   |
| 🐣 Guests                  | There are <b>2</b> active limits configured Show more 🗸                                                |         |          |   |
| edback                    |                                                                                                    |         |          |   |
| 🗠 Reports                 |                                                                                                    |         |          |   |
| 🏟 Settings 👻              |                                                                                                    |         |          |   |
| () Hours                  |                                                                                                    |         |          |   |
| Reservations              |                                                                                                    |         |          |   |
| Tables/Seats              |                                                                                                    |         |          |   |
| % Offers                  |                                                                                                    |         |          |   |
| 🗘 Notifications           |                                                                                                    |         |          |   |
| 🖀 Account                 |                                                                                                    |         |          |   |
| ${\cal S}$ Integrations   |                                                                                                    |         |          |   |
|                           |                                                                                                    |         |          |   |
|                           |                                                                                                    |         |          |   |
|                           |                                                                                                    |         |          |   |
|                           |                                                                                                    |         |          |   |
| Limit saved successfully. |                                                                                                    |         |          | × |

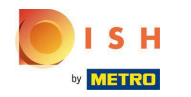

#### (i) To jest przegląd wszystkich limitów rezerwacji online.

| <b>DISH</b> RESERVATION   |                                                                                                    |             | HD*tunw | <u> </u> | ( |
|---------------------------|----------------------------------------------------------------------------------------------------|-------------|---------|----------|---|
| Reservations              | Limit the amount of online reservations you receive - for specific days, services or restaurant areas.                       |             |         |          |   |
| 🛱 Table plan              | You have no limits configured for today.                                                                                     |             |         |          |   |
| 🎢 Menu                    | Active Limits                                                                                                    |             |         |          |   |
| 🐣 Guests                  | Other limits                                                                                                    | Show less 🔺 |         |          |   |
| © Feedback<br>∠ Reports   | From 17 Sep 2022 until 09 Oct 2022, limit the online reservation capacity everyday between 04:00 PM to 11:00 PM to 30 seats. | â           |         |          |   |
| 🌣 Settings 👻              | From 08 Oct 2022 until 30 Oct 2022, limit the online reservation capacity everyday between 12:00 AM to 11:00 PM to 40 seats. | â           |         |          |   |
| () Hours                  |                                                                                                    |             |         |          |   |
| Reservations              |                                                                                                    |             |         |          |   |
| 🛱 Tables/Seats            |                                                                                                    |             |         |          |   |
| Reservation limits        |                                                                                                    |             |         |          |   |
| % Offers                  |                                                                                                    |             |         |          |   |
| A Account                 |                                                                                                    |             |         |          |   |
|                           |                                                                                                    |             |         |          |   |
| or integrations           |                                                                                                    |             |         |          |   |
|                           |                                                                                                    |             |         |          |   |
|                           |                                                                                                    |             |         |          |   |
|                           |                                                                                                    |             |         |          |   |
|                           |                                                                                                    |             |         |          |   |
| Limit saved successfully. |                                                                                                    |             |         |          | × |

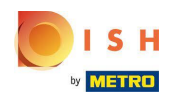

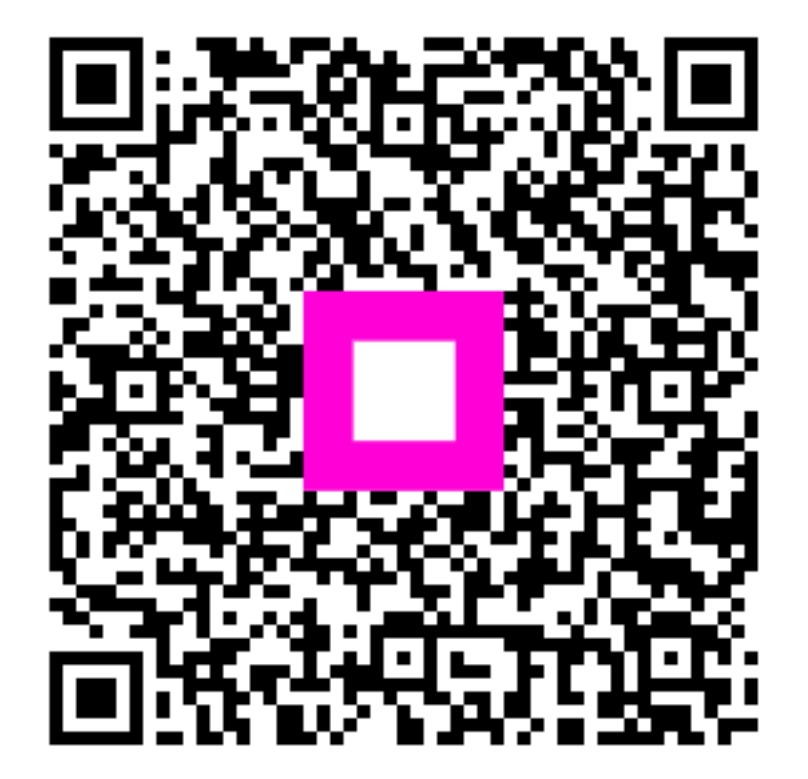

Scan to go to the interactive player